## Norton360の設定について(2009年度版)

1. Windows のタスクバーにある「Norton360」のアイコンを右クリックし、「タスクと設定のウィンド ウを開く(T)」をクリックします。

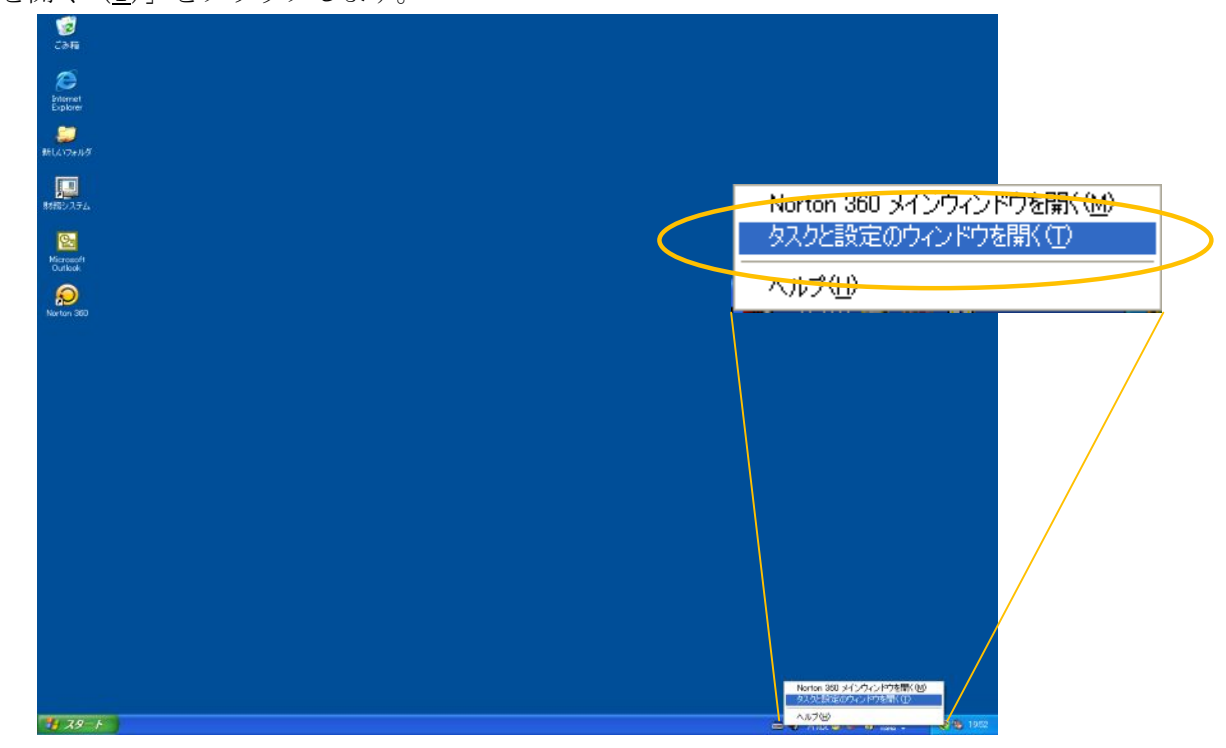

2.「タスクと設定」画面が表示されたら、「ファイアウォールの管理」をクリックします。

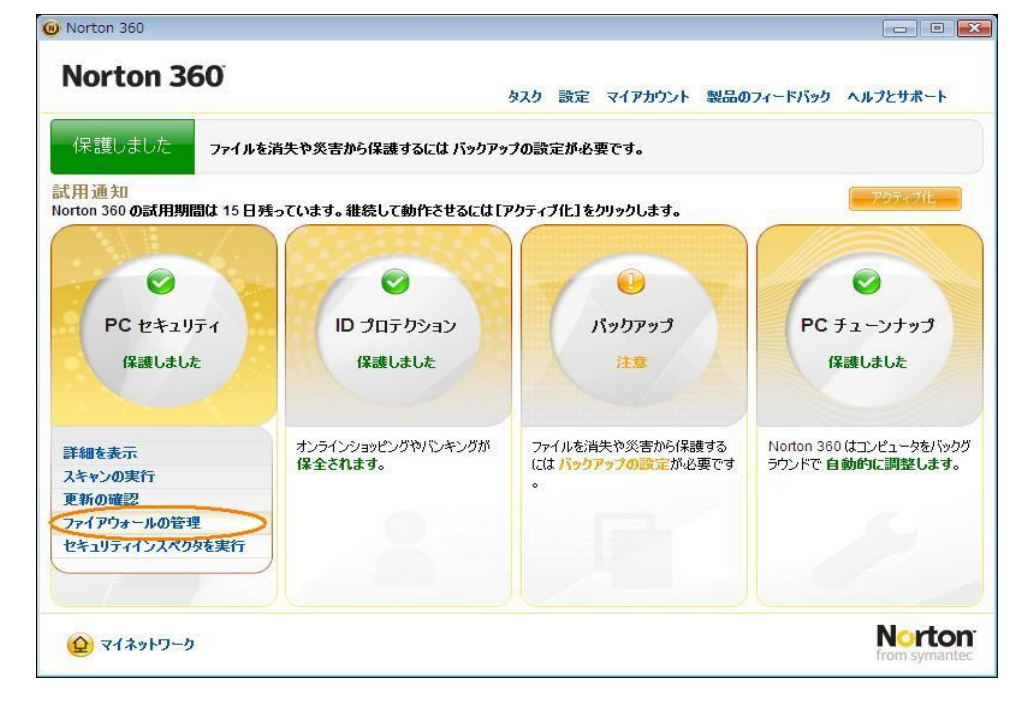

3. ファイアーウォール保護の設定の画面が表示されたら、「プログラムルール」をクリックします。

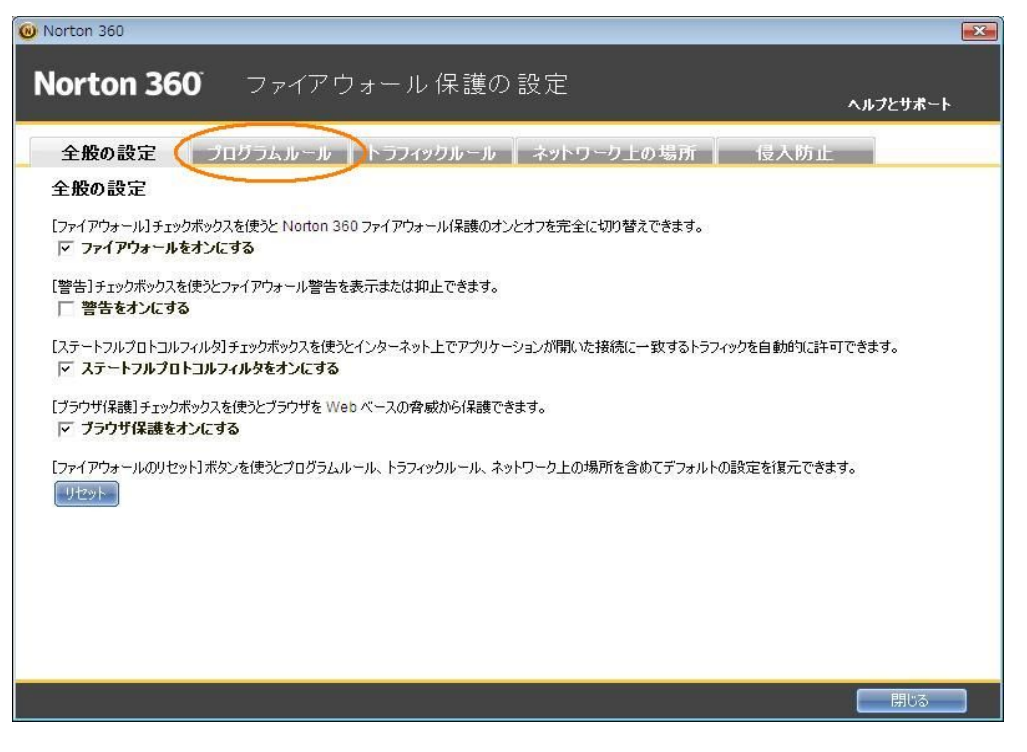

4. 一覧に「Sun Microsystems Java 2 Platform Standard Edition C:¥Program Files¥Java ¥j2re1.4.2\_06¥bin¥java.exe」があることを確認し、アクセスが「許可する」になっているかを確認します。

| ÷                                                                                                    | 般の設定 プログラムルール トラフィックルール ネットワーク上の場所 侵入防                                                                                             | ıE       |
|----------------------------------------------------------------------------------------------------|----------------------------------------------------------------------------------------------------|----------|
| ファイアウォール プログラムルール<br>Noton 360 はコンピュータにインストール済みのプログラムによるインターネットアクセスがないかどうかを監視します。リストを使って<br>ァイアウォールでプログラムごとのインターネットアクセスをどう処理するかを指定します。 |                                                                                                    |          |
|                                                                                                    | プログラム                                                                                                    | アケセス     |
| -                                                                                                    | fswl1si3<br>C.¥Windows¥System32¥fswl1si3exe                                                                                        | ከአቃሬ 🔽   |
| -                                                                                                    | Isass<br>D:¥Windows¥System32¥Isass.exe                                                                                             | <u> </u> |
| -                                                                                                    | Sun Microsystems Java 2 Platform Standard Edition<br>C≭Program Files¥Java¥i2re1 4.2.06¥bin¥java.exe                                | 自動 🗸     |
| 11.34<br>1001                                                                                                    | svohost<br>Dr#Windows¥System32¥svohostexe                                                                                          | <u> </u> |
| 1.4                                                                                                    | SymantecLiveUpdate<br>D:#Program Files#Symantec#LiveUpdate#AluSchedulerSvczxe                                                      | 許可する 🔽   |
| 1.4                                                                                                    | SymantecLiveUpdate<br>D#Program Files#Symantec#LiveUpdate#LuComServer,3_4 EXE                                                      | 許可する 👻   |
| 8                                                                                                    | Symantec Security Technologies<br>D:#Program Files#Common Files#Symantec Shared#ccSvcHstexe                                        | 許可する 👻   |
| P                                                                                                    | Symantec Shared Component<br>C#Program Files#Common Files#Symantec Shared#OPC#(C86EA115-FACD-4aa8-BFA2-338C677D0336)#SSAutoRN.e.xe | 許可する 🗸   |

5.許可になっていない場合は、「▼」をクリックして「許可する」を選択し、「閉じる」をクリックします。

| 全                 | 般の設定 <b>プログラムルール</b> トラフィックルール ネットワーク上の場所 侵入防                                                                                      | ıt          |
|-------------------|----------------------------------------------------------------------------------------------------|-------------|
| <b>ファ</b><br>Nort | <b>イアウォール プログラムルール</b><br>ton 360 はコンピュータにインストール済みのプログラムによるインターネットアクセスがないかどうかを監視しま<br>アウォールでプログラムごとのインターネットアクセスをどう処理するかを指定します。     | ます。リストを使ってこ |
|                   | プログラム                                                                                                    | アクセス        |
| -                 | fsw11si3<br>C/#Windows#System32#fsw11si3.exe                                                                                       | <u> </u>    |
|                   | lsass<br>D:¥Windows¥S ystem32¥lsass e≫e                                                                                            | <u> </u>    |
|                   | Sun Microsystems Java 2 Platform Standard Edition<br>Ci#Program Files¥Java¥(2re1 4 2,06¥bin¥java e.xe                              | 許可する 🗸      |
| -                 | svohost<br>Dr¥Windows¥System32¥svohost.exe                                                                                         | <u> </u>    |
| -                 | Symantec LiveUpdate<br>D:#Program Files#Symantec#LiveUpdate#AluSchedulerSvc.exe                                                    | 許可する 🤜      |
|                   | Symanteo LiveUpdate<br>D:#Program Files#Symanteo#LiveUpdate#LuComServer.3_4 EXE                                                    | 許可する 🔻      |
| 8                 | Symantec Security Technologies<br>D:#Program Files#Dommon Files#Symantec Shared#ccSvcHistexe                                       | 許可する 🔻      |
| <b>P</b>          | Symantec Shared Component<br>C:¥Program Files¥Common Files¥Symantec Shared¥OPC¥[C86EA115-FACD-4aa8-BFA2-338C677D0936]¥SSAutoRN.exe | 許可する 👻      |

以上で、設定は完了です。